#### D-Link 2640B

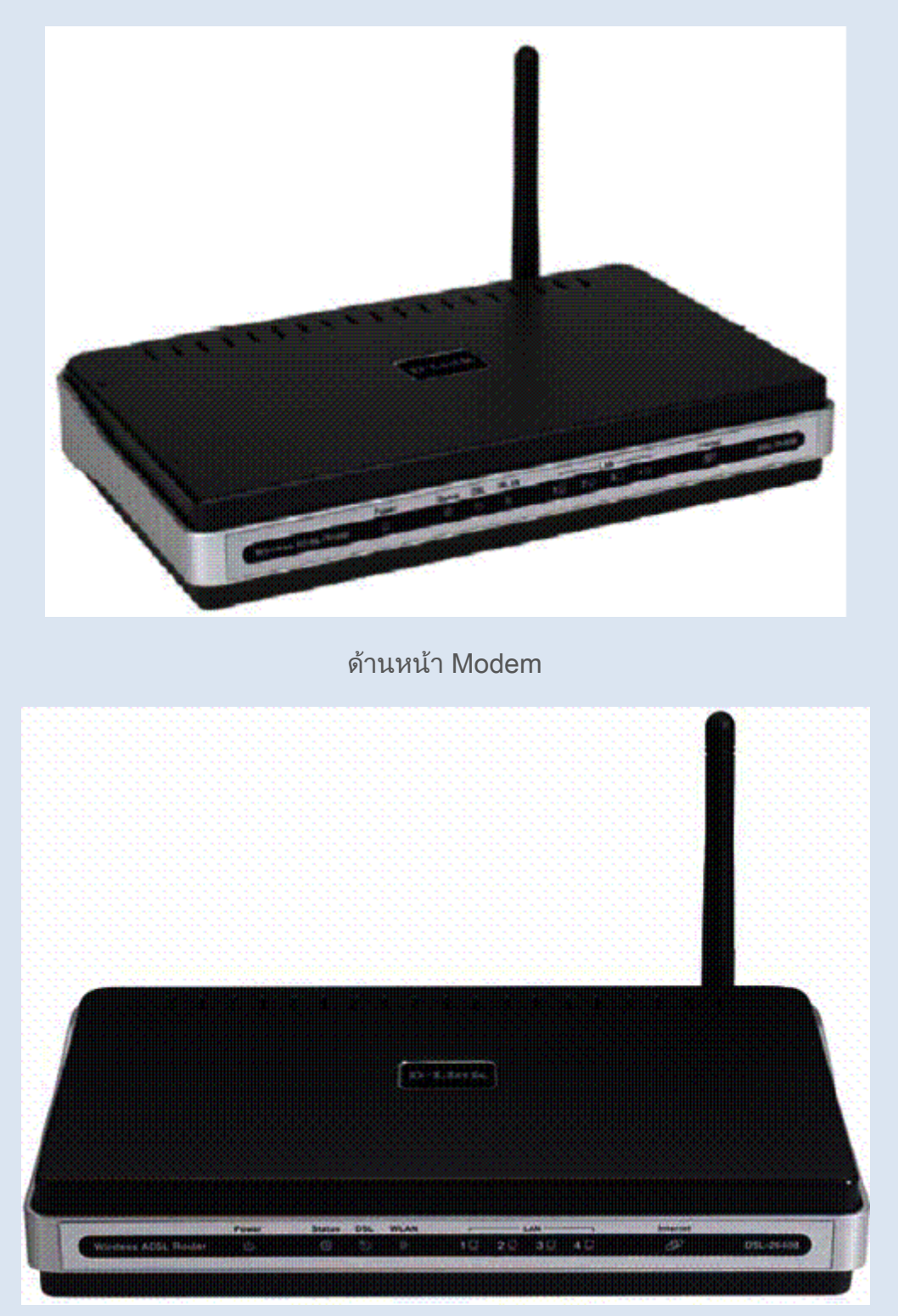

สถานะไฟ LED ของ Modem

| LED      | Mode                                                      | Indication                                                                                                    |
|----------|-----------------------------------------------------------|----------------------------------------------------------------------------------------------------|
| Power    | Solid Green<br>No light<br>Red                            | The router is powered on. (READY)<br>The power is off.<br>Failure or device malfunction. (NOT READY)                                                                                                    |
| Status   | Flashing Green                                            | Traffic is passing through the device. (INTERNET<br>TRAFFIC)                                                                                                    |
| DSL      | Solid Green<br>No Light<br>Slow Flashing<br>Fast Flashing | DSL is synchronized.<br>No carrier signal.<br>DSL attempting synch. Trying to detect carrier signal.<br>Carrier has been detected and modem is trying to train.                                                  |
| WLAN     | Solid Green<br>Flashing<br>No Light                       | Wireless is up.<br>Wireless traffic is passing through.<br>Wireless is down.                                                                                                    |
| LAN 1-4  | _Solid Green _<br>Flashing<br>Green                       | Powered device connected to associated port<br>LAN activity present (traffic in either direction).                                                                                                    |
|          | No Light                                                  | No activity, modem power off, no cable or no powered device is connected to the LAN port.                                                                                                    |
|          | Solid Green                                               | IP connected (device has a WAN IP address from IPCP or<br>DHCP and DSL is up or a static IP address is configured,<br>PPP negotiation has completed successfully (if used),<br>and DSL is up. (WAN IP AVAILABLE) |
| Internet | No Light                                                  | Modem power off, modem in bridge mode or ADSL<br>connection not present.                                                                                                    |
|          | Red                                                       | Device attempted to become IP connected and failed<br>(no DHCP response, no PPPoE response, PPPoE<br>authentication failed, no IP address from IPCP, etc.).<br>(WAN IP NOT AVAILABLE)                            |

ด้านหลัง Modem

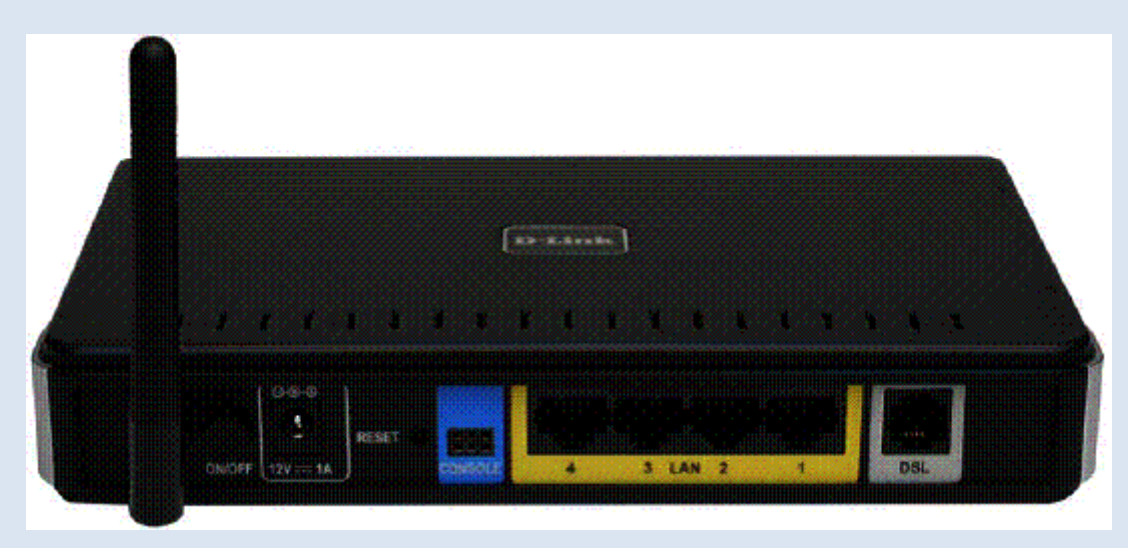

การตั้งค่า Modem

### 1.เปิด Internet Explorer พิมพ์ 192.168.1.1 กด Enter ใส่ Username: admin และ Password: tot กด OK

| about;blank - Microsoft Internet Explorer                                      |                                                                                                    | - i a 🗙 |
|--------------------------------------------------------------------------------|----------------------------------------------------------------------------------------------------|---------|
| G Bool - C - R C C - Search<br>Addar 45 R https://192.168.1.1                  | Open your web browser and enter<br>the URL <u>http://192.168.1.1</u> in the<br>address bar and press Enter. |         |
| Enter "admin" in<br>the User Name field<br>and "tot" in the<br>Password field. | Centrent to 152.168.11                                                                                      |         |

2.จะเข้าสู่หน้า Quick Setup โดยที่สามารถใส่ Username และ Password ของ TOT ได้เลย แล้วกด Save/Reboot แต่หากต้องการตั้งค่าแบบ Advance ให้กด Advance Setup

|                                                                                             | DSL-2640B                                                                                                    |
|---------------------------------------------------------------------------------------------|----------------------------------------------------------------------------------------------------|
| Quick Setup<br>PPP usually in<br>connection,<br>provided to y<br>PPP Usernam<br>PPP Passwor | equires that you have a user name and password to establish your<br>in the boxes below, enter the user name and password that your ISP has<br>tou.<br>e: |
|                                                                                             | Save Reboot Cancel Advance Setup                                                                                                    |

3.หากเข้ามาในเมนู Advance ให้เลือกหัวข้อ Wizard ให้เอาติ๊กถูกหน้า DSL Auto-Connect ออก แล้วกดปุ่ม Next

| ITLK<br>orks for People                                                                        | DSL-2640B                                                                  |                          |                 |
|------------------------------------------------------------------------------------------------|----------------------------------------------------------------------------|--------------------------|-----------------|
| Home                                                                                           | Advanced                                                                   | Tools                    | Status          |
| Wizard<br>This Quick Sebup will<br>ATM PVC Configurator<br>Select the check box<br>IZ DSL Auto | guide you through the steps n<br>wellow to enable DSL Auto-cor<br>-connect | ecessary to configure yo | cur D9. Router, |
|                                                                                                | C                                                                          | t                        |                 |

4.ใส่ค่า VPI และ VCI กดปุ่ม Next

| Home                                                                               | Advanced                                                                      | Tools                                                                              | Status                                                 |
|------------------------------------------------------------------------------------|-------------------------------------------------------------------------------|------------------------------------------------------------------------------------|--------------------------------------------------------|
| Wizard                                                                             | NENENENENENENENENENENENENENENEN                                               | NENENENENENENENENENENENENENENE                                                     | NENENENENENENENENENENENENENENENENEN                    |
| This Quick Setup will gui                                                          | de you through the steps                                                      | necessary to configure y                                                           | our DSL Router.                                        |
| ATM PVC Configuration.                                                             |                                                                               |                                                                                    |                                                        |
| Select the check box be                                                            | low to enable DSL Auto-co                                                     | onnect process.                                                                    |                                                        |
| DSL Auto-co                                                                        | nnect                                                                         |                                                                                    |                                                        |
| The Virtual Path Ide<br>up the ATM PVC. D<br>otherwise.                            | ntifier (VPI) and Virtual Ch<br>o not change VPI and VCI                      | annel Identifier (VCI) are<br>numbers unless your ISP                              | needed for setting<br>Instructs you                    |
| VPI: [0-255]                                                                       |                                                                               |                                                                                    |                                                        |
| VCI: [32-65535]                                                                    | 15                                                                            |                                                                                    |                                                        |
| Enable Quality Of                                                                  | Service                                                                       |                                                                                    |                                                        |
| Enabling QoS for a P<br>However, since QoS<br>consequently, Use a<br>applications. | VC improves performance<br>also consumes system res<br>advanced Setup/Quality | for selected classes of a<br>cources, the number of P<br>of Service to assign priv | colications.<br>VCs will be reduced<br>orities for the |
| Enable Quality Of S                                                                | ervice 🗖                                                                      |                                                                                    |                                                        |
|                                                                                    | Re                                                                            | xt                                                                                 |                                                        |

5.Connection Type ให้เลือกเป็น PPP over Ethernet (PPPoE) และเลือก Encapsulation เป็น LLC กดปุ่ม Next

| Home                                                | Advanced                                                    | Tools                                                | Status                                           |  |  |
|-----------------------------------------------------|-------------------------------------------------------------|------------------------------------------------------|--------------------------------------------------|--|--|
| Wizard                                              |                                                             |                                                      | ************************************             |  |  |
| Connection Type                                     |                                                             |                                                      |                                                  |  |  |
| Select the type of netw<br>instructed you to use. N | ork protocol and encapsulati<br>lote that 802.19 VLAN taggi | ion mode over the ATM<br>ing is only available for P | PVC that your ISP has<br>PPoE, MER and Bridging. |  |  |
| PPP over ATM (P                                     | PPoA)                                                       |                                                      |                                                  |  |  |
| C PPP over Etherne                                  | et (PPPoE)                                                  |                                                      |                                                  |  |  |
| O MAC Encapsulatio                                  | on Routing (MER)                                            |                                                      |                                                  |  |  |
| C IP over ATM (IPo                                  | A)                                                          |                                                      |                                                  |  |  |
| C Bridging                                          |                                                             |                                                      |                                                  |  |  |
| Encapsulation Mod                                   | le                                                          |                                                      |                                                  |  |  |
| VC/MUX                                              |                                                             |                                                      |                                                  |  |  |
|                                                     | Back                                                        | O<br>Next                                            |                                                  |  |  |

6.ใส่ Username และ Password ของ TOT กดปุ่ม Next

| Home                                               | Advanced                                                   | Tools                                               | Status                              |
|----------------------------------------------------|------------------------------------------------------------|-----------------------------------------------------|-------------------------------------|
| Wizard                                             |                                                            |                                                     |                                     |
| PPP Username and Pas                               | sword                                                      |                                                     |                                     |
| PPP usually requires tha<br>In the boxes below, en | t you have a user name and<br>ter the user name and pass   | password to establish y<br>word that your ISP has p | aur connection.<br>provided to you. |
| PPP Username:                                      |                                                            |                                                     |                                     |
| PPP Password:                                      |                                                            |                                                     |                                     |
| Authentication Me                                  | thod: AUTO                                                 | <u> </u>                                            |                                     |
| Dial on demai Dial on demai FPP IP exten           | nd (with idle timeout timer)<br>sion                       |                                                     |                                     |
| Keep Alive                                         |                                                            |                                                     |                                     |
| Use Static IP                                      | Address.                                                   |                                                     |                                     |
| Use the follow                                     | ring default gateway:<br>ress:<br>nterface: pppoa_0_35/pp; | 941 <b>F</b>                                        |                                     |
|                                                    | Back                                                       | Next                                                |                                     |

7. กดปุ่ม Next

| Home                                                     | Advanced                                            | Tools                        | Status                    |
|----------------------------------------------------------|-----------------------------------------------------|------------------------------|---------------------------|
| Wizard                                                   |                                                     |                              |                           |
| Network Address Translation                              | Settings                                            |                              |                           |
| Network Address Translatio<br>multiple computers on your | n (NAT) allows you to sh<br>Local Area Network (LAI | are one Wide Area Nat<br>N). | work (WAN) IP address for |
| Enable NAT                                               |                                                     |                              |                           |
| Enable Firewall 🔽                                        |                                                     |                              |                           |
| Enable IGMP Multica                                      | st, and WAN Service                                 |                              |                           |
| Enable IGMP Multicast                                    |                                                     |                              |                           |
| Enable WAN Service                                       | N                                                   |                              |                           |
| Service Name:                                            | pppoa_0_35_1                                        |                              |                           |
|                                                          |                                                     |                              |                           |
|                                                          | 0                                                   | <b>^</b>                     |                           |
|                                                          | Back                                                | Next                         |                           |
|                                                          |                                                     |                              |                           |

8. กดปุ่ม Next

| Home                                                                               | Advanced                                                                | Tools                     | Status |
|------------------------------------------------------------------------------------|-------------------------------------------------------------------------|---------------------------|--------|
| Wizard                                                                             |                                                                         |                           |        |
| Device Betup                                                                       |                                                                         |                           |        |
| Configure the DSL Rout                                                             | er IP Address and Subnet M                                              | lask for LAN interface.   |        |
| IP Address:                                                                        | 192.168,1,1                                                             |                           |        |
| Subnet Mask:                                                                       | 255.255.255.0                                                           |                           |        |
| C Disable DHCP<br>Enable DHCP<br>Start IP Addres<br>End IP Addres<br>Leased Time I | Server<br>Server<br>ass: 192.168.1.2<br>as: 192.168.1.254<br>(nour): 24 |                           |        |
| Configure the s                                                                    | econd IP Address and Subne                                              | at Mask for LAN interface |        |

# 9.ทำการตั้งค่า Wireless โดยการตั้งค่า SSID กดปุ่ม Next

| Home        |               | Advanced              | Tools      | Status |
|-------------|---------------|-----------------------|------------|--------|
| Wizard      |               |                       |            |        |
| Wireless    |               |                       |            |        |
| Enable Wire | ess 🔽         |                       |            |        |
| Enter the w | ireless netwo | rk name (also known a | s SSID).   |        |
| SSID: M     | /ireless      |                       |            |        |
|             |               | 0                     | $\bigcirc$ |        |
|             |               | Back                  | Next       |        |
|             |               |                       |            |        |

10.ทำการตรวจสอบค่าที่ตั้งอีกครั้ง หากเรียบร้อย กดปุ่ม Save&Reboot

| Home                     | Advanced                  | Tools                                  | Status            |
|--------------------------|---------------------------|----------------------------------------|-------------------|
| Wizard                   |                           |                                        |                   |
| tup - Summary            |                           |                                        |                   |
|                          |                           |                                        |                   |
| lake sure that the settr | ngs below match the sett  | ings provided by your ISP.             |                   |
|                          | r                         |                                        |                   |
| VPITVCE                  | 0 / 35                    |                                        |                   |
| Connection Type:         | PFPoA                     |                                        |                   |
| Service Name:            | ppppoa_0_35_1             |                                        |                   |
| Service Category:        | UBR                       |                                        |                   |
| IP Address:              | Automatically Assigned    |                                        |                   |
| Service State:           | Enabled                   |                                        |                   |
| NAT:                     | Enabled                   |                                        |                   |
| Firewall:                | Enabled                   |                                        |                   |
| IGMP Multicast:          | Disabled                  |                                        |                   |
| Quality Of Service:      | Disabled                  |                                        |                   |
|                          |                           |                                        |                   |
| Click "Save/Reboot"      | to save these settings an | d reboot router. Click "Bac            | k" to make any    |
| NOTE: The configur       | ation process takes about | 1 minute to complete and               | I your DSL Router |
| will reboot.             | and i process cakes about | I manate to complete are               | year bac houter   |
|                          |                           |                                        |                   |
|                          | C                         |                                        |                   |
|                          | Back S                    | we/Reboot                              |                   |
|                          |                           | 88888888888888888888888888888888888888 |                   |
|                          |                           |                                        |                   |

การตั้งค่า Wireless

1.เลือกหัว Home เลือกเมนู wireless หัวข้อย่อย Basic เพื่อทำการตั้งค่า เช่น การเปิดสัญญาณ , ตั้ง SSID เมื่อทำการตั้งค่าเรียบร้อย กดปุ่ม Apply

| Home                                                                                              | Advanced                                                                                                    | Tools                                                                        | Status                                                        |
|---------------------------------------------------------------------------------------------------|----------------------------------------------------------------------------------------------------|------------------------------------------------------------------------------|---------------------------------------------------------------|
| Wireless Basi                                                                                     | c                                                                                                    |                                                                              |                                                               |
| This page allows you<br>disable the wireless Li<br>name (also known as<br>Click "Apply" to config | to configure basic features of t<br>AN interface, hide the network<br>SSID) and restrict the channel<br>jure the basic wreless options. | he wireless LAN interfac<br>from active scans, set<br>set based on country n | te. You can enable or<br>the wireless network<br>equirements. |
| 🔽 Enable Wi                                                                                       | reless<br>ss Paint                                                                                                    |                                                                              |                                                               |
| SSID: Wirele                                                                                      | 255                                                                                                    |                                                                              |                                                               |
| BSSID: 02:E0:                                                                                     | 18:00:00:01                                                                                                    |                                                                              |                                                               |
| Country: UNITE                                                                                    | ED STATES                                                                                                    |                                                                              |                                                               |
| Cuest SSID:                                                                                       | reless Guest Network<br>Guest                                                                                                    |                                                                              | ງພາສາແຫຼ່ສາຍແລະແຫຼ່າຍການແຫຼ່າຍການແຫຼ່າຍການ                    |

2.หากต้องการตั้งค่า Security ให้เลือก หัวข้อ Wireless หัวข้อย่อย Security เพื่อทำการตั้งค่า Security แล้วให้เปลี่ยนค่าให้เป็นดังรูป แต่ว่าในช่องNetwork Key 1: ให้เปลี่ยนเป็นรหัสที่ ต้องการโดยจะต้องใส่เป็นจำนวน 10 ตัว แล้วให้เปลี่ยนค่าให้เป็นดังรูป แต่ว่าในช่อง Network Key 1: ให้เปลี่ยนเป็นรหัสที่ต้องการโดยจะต้องใส่เป็นจำนวน 10 ตัว และสิ่งที่จะนำมาใช้เป็น รหัสนั้นจะต้องเป็นเลขฐาน 16 ซึ่งจะมีดังนี้ 1, 2, 3, 4, 5, 6, 7, 8, 9, 0, A, B, C, D, E, F โดย ให้เลือกมาใส่ให้ครบ 10 ตัวจะซ้ำกันก็ได้ และเมื่อทำการกำหนดรหัสผ่านเป็นที่เรียบร้อยแล้วให้ ทำการคลิ๊กที่ Apply \*\*\*แนะนำให้ลูกค้าจดรหัสด้วย

| Home                                                                                                    | Advanced                                                                                                    | Tools                                                                               | Status                                                    |
|----------------------------------------------------------------------------------------------------|----------------------------------------------------------------------------------------------------|-------------------------------------------------------------------------------------|-----------------------------------------------------------|
| Wireless Security                                                                                                   | 1                                                                                                    |                                                                                     |                                                           |
| This page allows you to co<br>network authentication m<br>to authenticate to this wir<br>Click "Apply" to configure | onfigure security features o<br>ethod, selecting data encry<br>eless network and specify<br>the wireless security option | f the wireless LAN inter<br>ption, specify whether<br>the encryption strength<br>s. | face. You can sets the<br>a network key is required<br>h. |
| Select SSID:                                                                                                    | Wireless 🗙                                                                                                    |                                                                                     |                                                           |
| Network Authentication                                                                                              | n: Open                                                                                                    | ~                                                                                   |                                                           |
| WEP Encryption:<br>Encryption Strength:                                                                             | Enabled V                                                                                                    | Disabled<br>28-bit<br>4-bit                                                         |                                                           |
| Current Network Key:<br>Network Key 1;                                                                              | 1234567890                                                                                                    | l                                                                                   | ส่รพัสo-Fให้ครบ10ตัว                                      |
| Network Key 2:                                                                                                    |                                                                                                    |                                                                                     | **ให้ถูกค้าจตรหัสที่ตั้งไว้ด้ว                            |
| Network Key 3:                                                                                                    |                                                                                                    |                                                                                     |                                                           |
| Network Key 4:                                                                                                    |                                                                                                    |                                                                                     |                                                           |
|                                                                                                    | Enter 13 ASCII d<br>bit encryption key<br>Enter 5 ASCII cha<br>encryption keys<br>Back                                   | naracters or 26 hexaded<br>rs<br>racters or 10 hexadecir<br>ply                     | timal digits for 128-                                     |

### การตรวจสอบ Status

## 1.ให้เลือกที่เมนู Status ดูที่ Wan info

| VPINCI | Category | Service<br>Name | Interface<br>Name | Protocol | State   | Status            | IP<br>Address |
|--------|----------|-----------------|-------------------|----------|---------|-------------------|---------------|
| 0/35   | UBR      | ppp04_0_35_1    | ppp_0_35_1        | PPPOA    | Enabled | ADSL Link<br>Down |               |
| 2/38   | UBR      | pppoe_2_38_1    | ppp_2_38_1        | PPPoE    | Enabled | ADSL Link<br>Down |               |